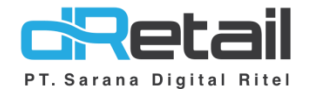

## **Settlement Service**

(Android version 3.12.0)

- Guide Book

# PT Sarana Digital Ritel

Prepared By Elliniar

PT. Sarana Digital Ritel 15 November 2022

> Update Version 3.12.0 Settlement Service

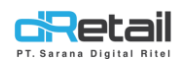

| Tanggal             | Version<br>Document         | Version<br>APK | Description        | Author   |
|---------------------|-----------------------------|----------------|--------------------|----------|
| 15 November<br>2022 | Update<br>Version<br>3.12.0 | 3.12.0         | Settlement Service | Elliniar |

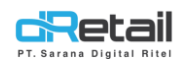

## Daftar Isi

| DESI | KRIPSI             | 4 |
|------|--------------------|---|
| 1.   | Settlement Service | 5 |
| Web  | Admin              | 6 |
| Tabl | et                 | 7 |

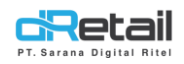

### DESKRIPSI

Buku ini menjelaskan tentang penambahan fitur Settlement Service pada aplikasi MPOS.

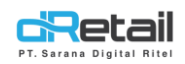

### **1. Settlement Service**

Fitur ini digunakan untuk fitur yang berfungsi untuk mencetak settlement service dengan customisasi persentase tax dan service.

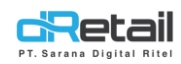

## Web Admin

#### 1. Parameter Settlement Service

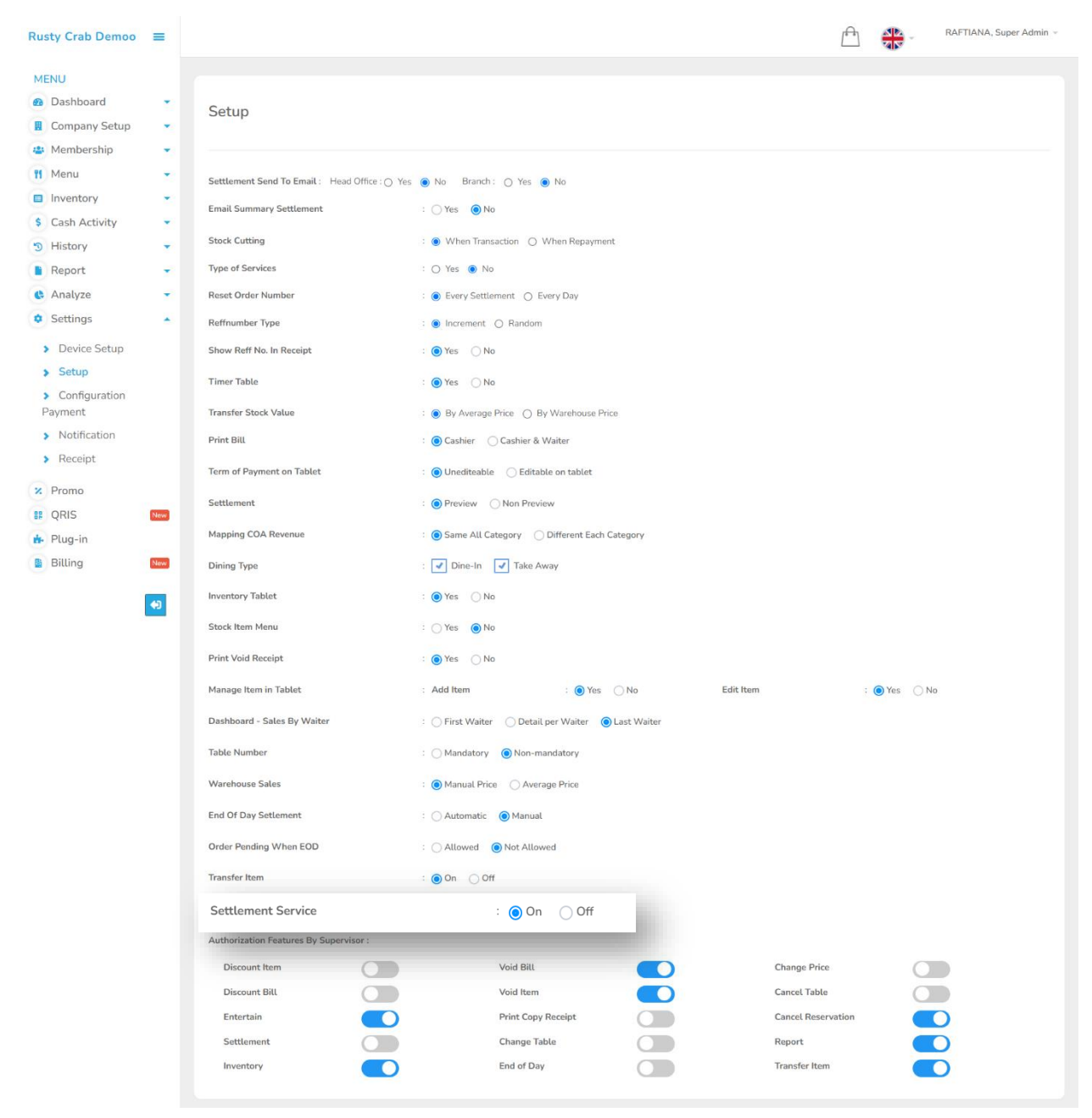

#### Atur parameter menjadi On/Off

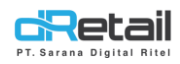

## **Tablet**

Ketika melakukan pengaturan parameter di web admin, untuk menerapkan pengaturan parameter tersebut di haruskan melakukan logout kemudian login kembali.

Setelah di setting di web admin, maka pada tablet penjelasan nya adalah sebagai berikut:

Flow :

Login Tablet  $\rightarrow$  Masuk ke menu "Aktifitas"  $\rightarrow$  Settlement Service  $\rightarrow$  Otorisasi Spv  $\rightarrow$  Masuk ke menu Settlement Service  $\rightarrow$  Atur Parameter  $\rightarrow$  Klik tombol "Settlement Service"  $\rightarrow$  Sistem menampilkan preview settlement  $\rightarrow$  Confirm Settlement.

#### 1. Tampilan menu Aktifitas

| II Aktifitas                              | Data Sinkronisasi          |                                    |
|-------------------------------------------|----------------------------|------------------------------------|
| Data Sinkronisasi<br>Manajemen Uang Tunaj | Sinkronisasi Terakhir      | Selasa, 10 Februari 2015 07:00 WIB |
| Settlement                                | Data belum disinkronkan    | 0                                  |
| Laporan Akhir Hari<br>Settlement Service  | Data telah di sinkronisasi | 0                                  |
|                                           | Sinkronisasi               | Segarkan Menu                      |

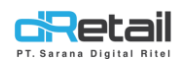

 Ketika masuk ke menu "Settlement Service" akan selalu memasukan otorisasi SPV Lakukan otorisasi

| II Aktifitas         | Data Sinkronisasi                                        |
|----------------------|----------------------------------------------------------|
| Data Sinkronisasi    | Sinkronisasi Terakhir Selasa, 10 Februari 2015 07:00 WIB |
| Manajemen Uang Tunai | Otorisasi X                                              |
| Settlement           | Da                                                       |
| Laporan Akhir Hari   | Nama Pengguna                                            |
| Settlement Service   |                                                          |
|                      | Kata Kunci egarkan Menu                                  |
|                      | ок                                                       |
|                      |                                                          |
| PT S                 | arana Digital Ritel                                      |

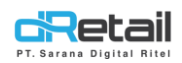

#### 3. Sistem menampilkan halaman "Settlement Service"

| Ш | Activity            | S | Settlement Service |                                                             |            |         |              |  |   |  |  |
|---|---------------------|---|--------------------|-------------------------------------------------------------|------------|---------|--------------|--|---|--|--|
| D | ata Synchronization | Α | Select Date        | elect Date 15/11/2022 - 15/11/2022 Settlement No. 22-0054 > |            |         |              |  |   |  |  |
| C | ash Management      | L |                    |                                                             |            |         |              |  |   |  |  |
| s | ettlement           | С | Percentage Tax     | K                                                           | Persentasi | Service | Qty of Print |  | D |  |  |
|   |                     |   | 10                 | %                                                           | 10         | %       | 4            |  |   |  |  |
| E | nd Of Day           | E |                    |                                                             |            |         |              |  | 1 |  |  |
| c | ettlement Service   | E |                    | 🕑 su                                                        | MMARY      |         | DETAIL       |  |   |  |  |
|   | ettement Service    |   |                    |                                                             |            |         |              |  |   |  |  |
|   |                     |   | Settlement Service |                                                             |            |         |              |  |   |  |  |
|   |                     |   |                    |                                                             |            |         |              |  |   |  |  |

A. Select Date, pilih range tanggal untuk menampilkan settlement yang telah dilakukan

|   |   | ll Aktifitas                              | Settle    | ment S  | ervice |       |    |    |    |         |     |  |
|---|---|-------------------------------------------|-----------|---------|--------|-------|----|----|----|---------|-----|--|
| T | C | Data Sinkronisasi<br>Manajemen Uang Tunai | Pilih Tar | nggal   |        |       |    |    | ×  | Pilih > | 21. |  |
|   |   | Settlement                                | 13        | 14      | 15     | 16    | 17 | 18 | 19 |         | IT/ |  |
|   |   | Laporan Akhir Hari                        | 20        | 21      | 22     | 23    | 24 | 25 | 26 |         |     |  |
|   |   | Settlement Service                        | 27        | 28      | 29     | 30    |    |    |    | 1       |     |  |
|   |   |                                           | Desemb    | er 2022 |        |       |    |    |    |         |     |  |
|   |   |                                           |           |         |        |       | 1  | 2  | 3  |         |     |  |
|   |   |                                           | 4         | 5       | 6      | 7     | 8  | 9  | 10 |         |     |  |
|   |   |                                           |           |         |        | PILIH |    |    |    |         |     |  |
|   |   |                                           |           |         |        |       |    |    |    |         |     |  |

B. Settlement No., pilih dari no settlement yang telah di lakukan

| Ш | Settler |              |      | _   |        |              |
|---|---------|--------------|------|-----|--------|--------------|
|   |         | Settlement N | 0.   | Х   |        |              |
|   | Select  | Q Search     |      | о.  |        | Choose One > |
|   | Percent |              |      | - 1 |        |              |
|   | þ       | 22-0054      |      | - 1 |        |              |
|   |         | 0 22-0053    |      | _   |        |              |
|   |         | 0 22 0000    |      | - 1 | DETAIL |              |
|   |         |              |      | - 1 |        |              |
|   |         |              |      | - 1 |        |              |
|   |         |              |      | - 1 |        |              |
|   |         |              |      | - 1 |        |              |
|   |         |              |      | _ 1 |        |              |
|   |         | Se           | lect |     |        |              |
|   |         |              |      |     |        |              |

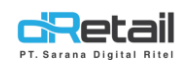

#### C. Percentage,

- Tax, parameter percentage pajak ditablet

**Nilai Tax,** Penjumlahan dari semua komponen sebelum pajak \* parameter percentage pajak

- Service, parameter percentage service ditablet
   Nilai Service, Penjumlahan dari semua komponen sebelum pajak \* parameter percentage service
- D. Qty of Print, jumlah dari resi yang di cetak
- E. Tipe, pilih apakah akan di cetak summary atau detail

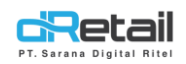

#### Klik tombol "Settlement Service"

Lalu sistem akan menampilkan preview settlement, klik "Confirm Settlement" untuk mencetak resi settlement service.

| Activity      | Settlement Ser | rvice Preview                                              |                                      | ×       |
|---------------|----------------|------------------------------------------------------------|--------------------------------------|---------|
| Data Synchror |                | RUSTY<br>Gang Bh                                           | RUSH<br>elonk                        | -0054 > |
| Cash Manager  |                | Service Report                                             | Settlement                           | _       |
| Settlement    |                | Billing : 3<br>ReportNo : 22-005                           | 4                                    | _       |
| End Of Day    |                | First Login : 15-<br>Start : 15-11-22<br>End : 15-11-22 17 | 11-22 17:36:32<br>17:36:32<br>·37·41 |         |
| Settlement Se |                |                                                            |                                      |         |
|               |                | ITEM SALES                                                 | 377.723                              |         |
|               |                | SERVICE                                                    | 37.767                               |         |
|               |                | PEMBULATAN                                                 | (-56)                                |         |
|               |                | Total                                                      | 453.200                              |         |
|               |                | METHOD OF                                                  | <br>PAYMENT                          |         |
|               |                | CASH                                                       | 453.200                              |         |
|               |                | TOCAL                                                      | 433.200                              |         |
|               |                | Confirm Se                                                 | ttlement                             |         |
|               |                |                                                            |                                      |         |
|               |                |                                                            |                                      |         |